## Search for Courses

Users can Search the catalog for courses by following the following these steps:

Step 1: Search for Learning Field.

On the MassAchieve Learner home page use the Search for learning field to find: Agency specific, on-line courses and Instructor Led events form the Content Catalog offerings.

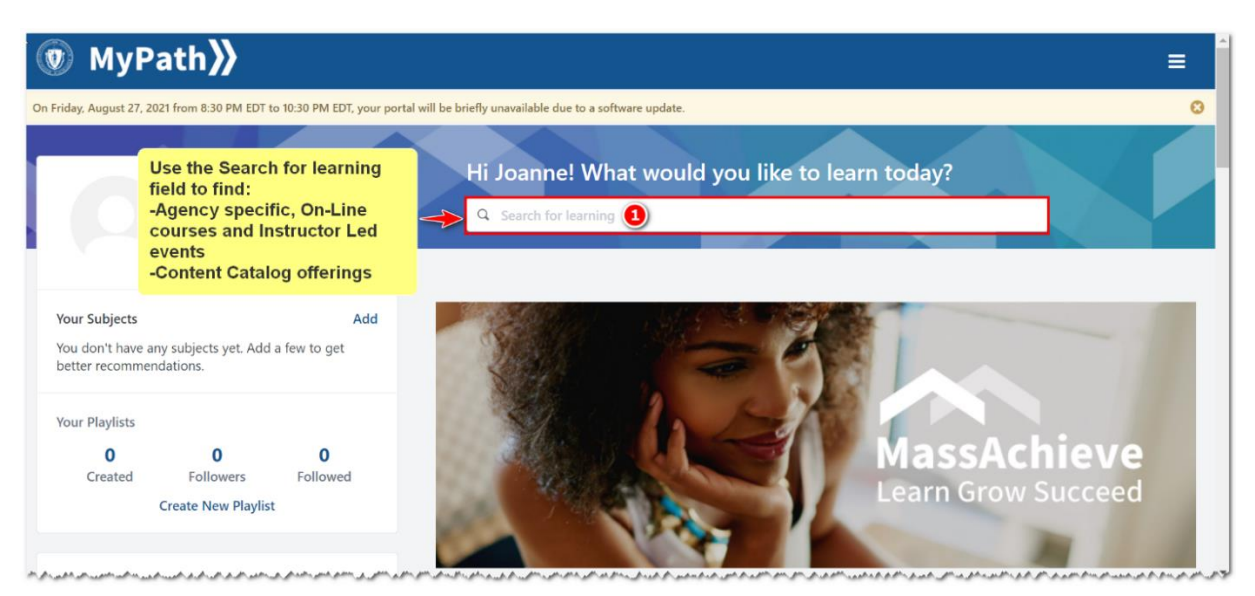

Steps 2 and 3. Type Subject and choose from populated list or entire list of courses

**Step 2.** Type the subject for which are searching in the Search for learning field. **Step 3**. Choose from the prepopulated list or press enter to see the entire list that meets your search criteria.

| 💿 MyPath 📎                                                                 | <b>)</b>                                            |                                                                                                    | E              |
|----------------------------------------------------------------------------|-----------------------------------------------------|----------------------------------------------------------------------------------------------------|----------------|
| On Friday, August 27, 2021 from 8:30 P                                     | M EDT to 10:30 PM EDT, your port                    | al will be briefly unavailable due to a software update.                                                                                                    | G              |
|                                                                            |                                                     | Hi Joanne! What would you like to learn today?                                                                                                    |                |
|                                                                            | Type in a subject<br>for which you are<br>searching | Q     project management       Project Management: Risk                                                                                                    |                |
| Your Subjects<br>You don't have any subjects ye<br>better recommendations. | Add<br>et. Add a few to get                         | Project Management: Quality Project Management: Integration Project Management: Cost Project Management: Cost Project Man |                |
| Your Playlists<br>0 0<br>Created Followe<br>Create New                     | <b>0</b><br>ers Followed<br>Playlist                | Project Management: Framework and Processes 3 see the entire list<br>Project Management: Procurement and Stakeholder<br>Agile Project Management<br>Agile Project Management Overview                                                                                                    | ieve<br>ucceed |
|                                                                            | mannananananana                                     | Project Management: Human Resources (HR) and Communications                                                                                                    | mandaman       |

HRD – User Search for Course, V1, August 2021

Steps 4 - 6 Using filters, viewing additional pages, launch a course.

Step 4: On the left side of the page you can use filters to narrow the search result list.

Step 5: At the bottom of the page there are additional pages form your search results to view additional pages of courses.

Step 6: You can click on any course name to launch and complete the course.

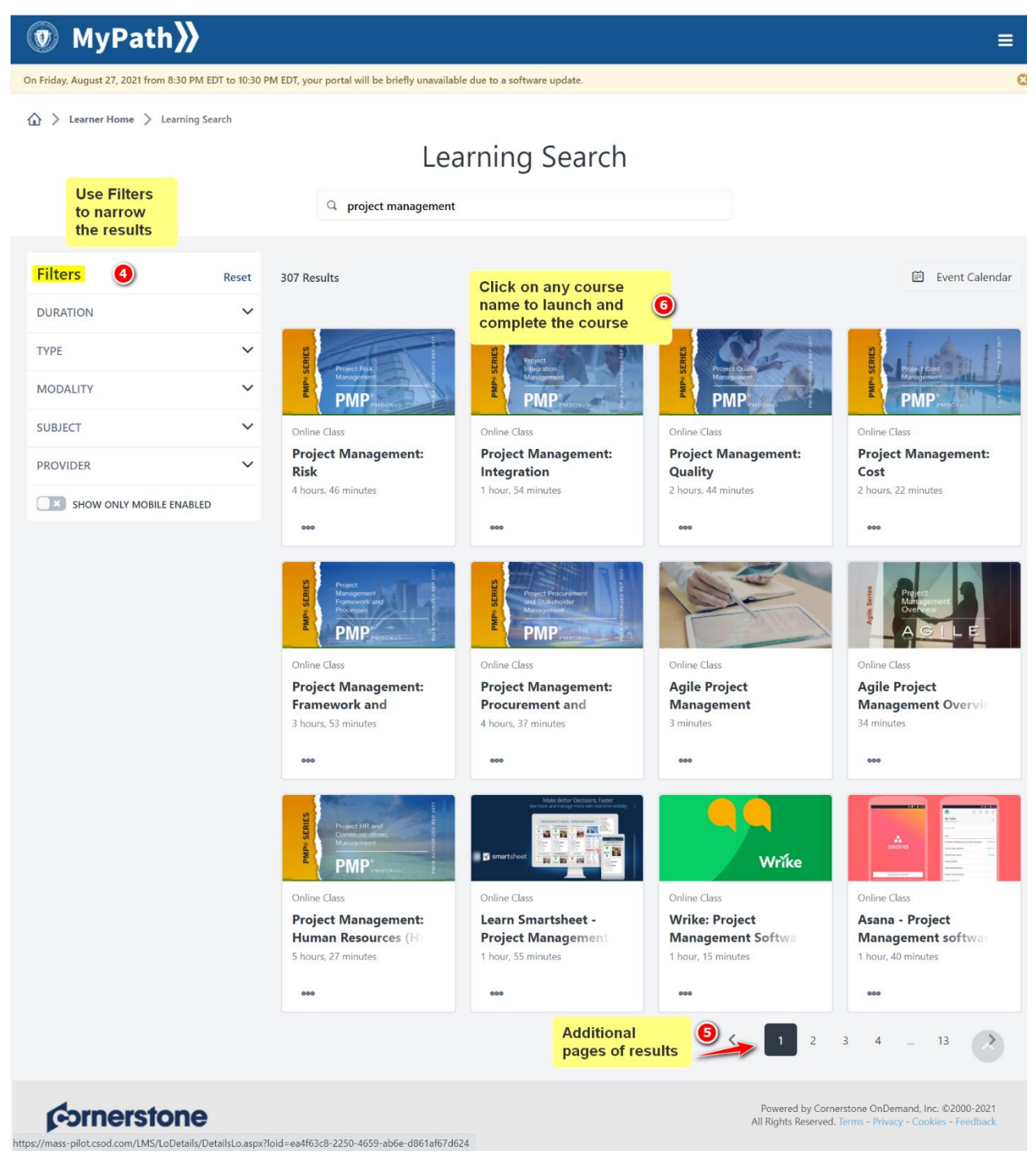

HRD – User Search for Course, V1, August 2021